ΦΥΛΛΟ ΕΡΓΑΣΙΑΣ

# ΚΕΦΑΛΑΙΟ 12 : ΠΑΓΚΟΣΜΙΟΣ ΙΣΤΟΣ

### 1<sup>η</sup> Δραστηριότητα

- **1.** Στην επιφάνεια εργασίας εντοπίστε το φυλλομετρητή (Google Chrome) και εκκινήστε τον.
- Εντοπίστε την περιοχή εμφάνισης των διευθύνσεων και πληκτρολογήστε τη διεύθυνση saferinternet.gr , για να μεταβούμε στον ιστότοπο του Ελληνικού Κέντρου Ασφαλούς Διαδικτύου.
- Τι υλικό υπάρχει για εκπαιδευτικούς; Τι μπορούν να βρουν οι μεγάλοι, οι έφηβοι και τα παιδιά;

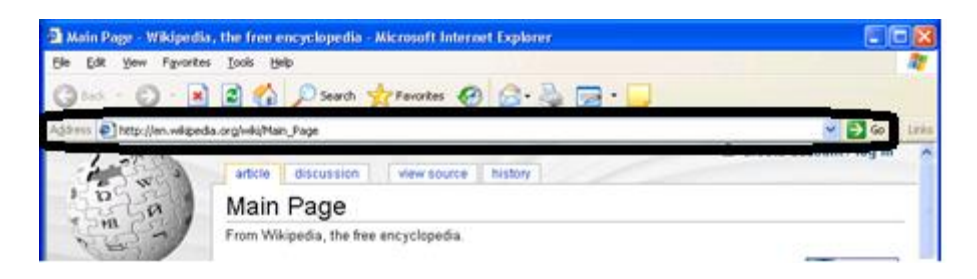

## 2<sup>η</sup> Δραστηριότητα

| 1. | Στη γραμμή εργαλείων του φυλλομετρητή σας εντοπίστε το εικονίδιο <b>«Πίσω» :</b>                                                 | $\leftarrow$       |
|----|----------------------------------------------------------------------------------------------------|--------------------|
| 2. | Πατήστε το και γράψτε τη λειτουργία του :<br>Στη γραμμή εργαλείων του φυλλομετρητή σας εντοπίστε το εικονίδιο « <b>Εμπρός» :</b> | $\rightarrow$      |
|    | Πατήστε το και γράψτε τη λειτουργία του :                                                                                        |                    |
| 3. | Στη γραμμή εργαλείων του φυλλομετρητή σας εντοπίστε το εικονίδιο « <b>Αρχική» :</b>                                              | $\hat{\mathbf{D}}$ |
|    | Πατήστε το και γράψτε τη λειτουργία του :                                                                                        |                    |
| 4. | <br>Στη γραμμή εργαλείων του φυλλομετρητή σας εντοπίστε το εικονίδιο « <b>Ανανέωση» :</b>                                        | C                  |
|    | Πατήστε το και γράψτε τη λειτουργία του :                                                                                        |                    |
| 5. | Μεταβείτε στη διεύθυνση : <b>www.ametro.gr.</b>                                                                                  |                    |
|    | Στη γραμμή εργαλείων του φυλλομετρητή σας εντοπίστε το εικονίδιο                                                                 | 57                 |
|    | «Σελιδοδείκτες» :                                                                                                    | M                  |
|    | Προσθέστε την τρέχουσα σελίδα στους σελιδοδείκτες. Στη συνέχεια μεταβείτε στην                                                   |                    |
|    | αρχική σελίδα.                                                                                                    |                    |
|    | Χρησιμοποιώντας τους σελιδοδείκτες, εμφανίστε την ιστοσελίδα που αποθηκεύσατε.                                                   |                    |

#### Πως μπορούμε να διαχειριστούμε τους σελιδοδείκτες μας;

Επάνω δεξιά, κάντε κλικ στο εικονίδιο

Περισσότερα και επιλέξτε Σελιδοδείκτες

Κάντε κλικ στο κουμπί στο εικονίδιο
Περισσότερα και, στη συνέχεια, κάντε
κλικ στην καρτέλα Ιστορικό.

Ποια η λειτουργία του :

. Επιλέξτε <u>μια</u> ιστοσελίδα που επισκεφτήκαμε <u>σήμερα</u> για να την εμφανίσετε.

| Νέα καρτέλα     |                      |           | Ctrl+        | Т   |
|-----------------|----------------------|-----------|--------------|-----|
| Νέο παράθυρο    |                      |           | Ctrl+1       | N   |
| Νέο παράθυρο γι | ια ανώνυμη περιή     | γηση      | Ctrl+Shift+N | N   |
| Ιστορικό        |                      |           |              | ►   |
| Λήψεις          |                      |           | Ctrl+        | J   |
| Σελιδοδείκτες   |                      |           |              | •   |
| Μεγέθυνση       |                      | - 100%    | + [          | 3   |
| Εκτύπωση        |                      |           | Ctrl+        | Р   |
| Μετάδοση        |                      |           |              |     |
| Εύρεση          |                      |           | Ctrl+        | F   |
| Περισσότερα εργ | Τερισσότερα εργαλεία |           |              |     |
| Επεξεργασία     | Αποκοπή              | Αντιγραφή | Επικόλλη     | Ιση |
| Ρυθμίσεις       |                      |           |              |     |
| Βοήθεια         |                      |           |              | ►   |
| Έξοδος          |                      |           |              |     |
|                 |                      |           |              | _   |

# 3<sup>η</sup> Δραστηριότητα

1. Σημειώστε σε ποιον ανήκουν οι παρακάτω ιστοσελίδες :

|    | Διεύθυνση Ιστοσελίδας | «Ιδιοκτήτης» |
|----|-----------------------|--------------|
| 1  | www.sch.gr            |              |
| 2  | www.minedu.gov.gr     |              |
| 3  | www.nasa.gov          |              |
| 4  | www.ime.gr            |              |
| 5  | ww.noa.gr             |              |
| 6  | www.hnms.gr           |              |
| 7  | www.oasp.gr           |              |
| 8  | www.edutv.gr          |              |
| 9  | www.moh.gov.gr        |              |
| 10 | www.n-t.gr            |              |

2. Από το Ιστορικό, διαγράψτε τις ιστοσελίδες που επισκεφτήκαμε σήμερα.